## **Client Portal Login**

The **Client Portal** screen allows the client to login to the Client Portal.

|                                                                                                    | Please Sign In                                                                                           |             |
|----------------------------------------------------------------------------------------------------|----------------------------------------------------------------------------------------------------|-------------|
|                                                                                                    | * User id (email) : test4@test.com<br>* Password : •••••••<br>Remember my user id?<br>Forgot my password |             |
| Warning: Client Portal is a secure web site for authorized users only, Unauthorized access of this data is a violation of State and federal Law and offenders will be prosecuted. |                                                                                                    |             |
| * Indicates a required field                                                                                                    |                                                                                                    | Login Close |

Figure 1 – Client Portal Login Screen

- 1. Enter your User ID.
- 2. Enter your Password.
- 3. Click the **Login** button to login to the Client Portal.

Login

- 4. If you forgot your password, enter your *User ID* and click the *Forgot my password link*.
- 5. Click the **Close** button at any time to return to the **WIC Home** screen.

Close